## Stück und Päckchen | Arbeitsablauf, Bundle

## Schritt für Schritt

Batterien, Schirmchen usw. werden in der Regel im Lager in Stück geführt, aber in Päckchen (Blisterpackungen) bestellt. Im nachfolgenden Beispiel werden Packungs-/Blisterartikel für die Bestellungen angelegt. Beim Einlagern werden dann allerdings nicht die Packungen, sondern die Artikel in Stück eingelagert.

Dies lässt sich in AMPAREX (im Beispiel von Batterien) wie folgt anlegen:

|                                                                                                    | Beschreibung                                                                                                    |
|----------------------------------------------------------------------------------------------------|----------------------------------------------------------------------------------------------------|
| Image: Add/Add/Section of Statistication     C     Image: Amage: Amage: | <ol> <li>Im Artikelkatalog der Stammdaten, legen<br/>Sie Päckchenartikel an - z. B.</li> <li>Hörgerätebatterie 13 (Blisterpackung).</li> </ol>                                                                                                    |
| Allow   Allow   Allow </td <td><ul> <li>Dazu kann z. B. der schon bestehende<br/>Batterieartikel kopiert und abgeändert<br/>werden.</li> <li>Dieser Artikel wird ausschließlich zum<br/>Bestellen der Blisterpackungen benötigt.</li> <li>Daher entfernen Sie noch den Haken bei<br/>der Option 'Zum Verkauf'.</li> </ul></td>                                                                                                    | <ul> <li>Dazu kann z. B. der schon bestehende<br/>Batterieartikel kopiert und abgeändert<br/>werden.</li> <li>Dieser Artikel wird ausschließlich zum<br/>Bestellen der Blisterpackungen benötigt.</li> <li>Daher entfernen Sie noch den Haken bei<br/>der Option 'Zum Verkauf'.</li> </ul>                                                                                                    |
| MARKEX - 10 Sungeri     Antendation:     Markex Labor:     Markex Labor:     Marke                                                                                                    | <ul> <li>(2) Speichen Sie die Anpassungen und wechseln in den Reiter 'Artikel-Bundle'.</li> <li>Hier setzen Sie die Option 'Ist Bundle' und fügen per 'NEU' den passenden Batterieartikel ein</li> <li>Im Feld 'Prozent EK' tragen Sie '100' ein</li> <li>Im Feld 'Menge' tragen Sie die Menge der in einer Packung enthaltenen Batterien ein - in der Regel '6', für 6 Stück je Blisterpackung</li> <li>Info Die Art der Lagerhaltung kann sowohl 'Menge' als auch 'Nummern verwaltet' sein. </li> <li>(3) Speichern Sie die Anpassungen und wiederholen Sie die genannten Schritte für eventuelle andere Artikel.</li> </ul> |

## Stück und Päckchen | Arbeitsablauf, Bundle

| AMPAREX - 01 Stuttgart  Lagerverwaltung Bestellungen  Mein AMPAREX | Contraction of the second of the second of t | (4) Wenn Sie in der Lagerverwaltung eine<br>Bestellung anlegen, dann wählen Sie den<br>Packungs-/Blisterartikel aus und bestellen die<br>Menge in Packungen - z. B. 100 Packungen.      |
|--------------------------------------------------------------------|----------------------------------------------------------------------------------------------------|----------------------------------------------------------------------------------------------------|
| Erminplaner  Kasse  Lagerverwaltung ×  Artikelbestand              | Erstellt am. 04 03.3 10 07.37  Bestellidaum. Bestellidaum. |                                                                                                    |
| Image: Wareneingang           ⟨→ Warenausgang                      | Ext bestelling Ext Status                                                                                                    |                                                                                                    |
| Lieferungen     Eingangsrechnungen     Reklamationen     Inventur  |                                                                                                    |                                                                                                    |
| Lagerbewegungen                                                    | Netrope     100/v     Afflett     Horgerafebatterie 13 (Bilstepackung)     )     Selent       SSAUs:     Erflett     Selet     Pable     CP       Filiale:     01 Stufgat     Kinde     Pable     CP       Eigenthimer:     Fesbestellung     Notz     Estelstufge                                                                                                    |                                                                                                    |
| Re <u>c</u> hnungswesen                                            | Gesamt Listen-E-K 300.00 Gesamt E-K Top Hearing (DE) - (m-8ogo Read Infern amparex.net) - Version 105946 24786 259.008 C                                                                                                    |                                                                                                    |
| AMPAREX - 01 Stuttgart Lagerverwaltung Wareneingang                | C El Bacter Port C Instante<br>Warensingang WE aus Versand (5) Offene Reparaturen (12) Elekr. Lieferscheine                                                                                                    | (5) Wird die Ware geliefert, führen Sie den Wareneingang aus.                                                                                                    |
| Mein AMPAREX     Ierminptaner     Kasse                            | Delen zur Leferung         (R)           Liferant.         Phoesä GmbH (PH )         Liferachein-Nr.         LS Oatum:         (B)         Liferadaum. (04.03.2019 (B)         (C)         (C)                                                                                                    | <ul> <li>Dabei wird jetzt aber nicht der Packungs-<br/>/Blisterartikel eingelagert, sondern der<br/>Einzelartikel - im konkreten Beispiel<br/>wurden 100 Packungen bestellt.</li> </ul> |
| Artikelbestand                                                     | Algemeine Artikel (1) Bettierfassungen Artikelgestindet (1) Artikelgestindet (1) Artikelgesti | <ul> <li>An diesem Artikel wurden 6 Stück je<br/>Packung hinterlegt.</li> <li>Im Wareneingang erscheint demnach die<br/>einzulagernde Menge '600'</li> </ul>                            |
| Warenausgang  Lieferungen  Eingangsrechnungen  Kestamptionen       | Construction     Construction     Construction     Construction     Construction     Alle entitemen                                                                                                    |                                                                                                    |
| Xessamanonen                                                       | Alle einlagem     Alle einlagem     Alle einlagem     Baktamationsgrund Ware in Ordnung      Serien-Nr:     Egentiome: Lager      An Filale: 01 Stuftpart      Egentiome: Lager                                                                                                    |                                                                                                    |
| Abrechnung Kostenträger                                            | □Zur Abgabe Res. für Versorgung: • Lefemotiz                                                                                                    |                                                                                                    |
|                                                                    | Top Hearling (DE) - (im-togo-head intern amparex.net) - Version 10594s 🛛 258MB/ 494MB ಿ 🏖                                                                                                    |                                                                                                    |